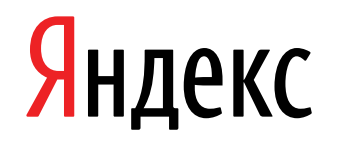

14.03.2022

мобильного приложения

Документация, содержащая информацию, необходимую для эксплуатации экземпляра

приложение для устройств с iOS)

Яндекс.Почта (мобильное

Яндекс.Почта (мобильное приложение для устройств с iOS). Документация, содержащая информацию, необходимую для эксплуатации экземпляра мобильного приложения. Версия 1

Дата подготовки документа: 14.03.2022

Этот документ является составной частью технической документации Яндекса.

© 2008—2022 ООО «ЯНДЕКС». Все права защищены.

# Предупреждение об исключительных правах и конфиденциальной информации

Исключительные права на все результаты интеллектуальной деятельности и приравненные к ним средства индивидуализации юридических лиц, товаров, работ, услуг и предприятий, которым предоставляется правовая охрана (интеллектуальную собственность), используемые при разработке, поддержке и эксплуатации службы Яндекс.Почта (мобильное приложение для устройств с iOS), включая, но не ограничиваясь, программы для ЭВМ, базы данных, изображения, тексты, другие произведения, а также изобретения, полезные модели, товарные знаки, знаки обслуживания, коммерческие обозначения и фирменные наименования, принадлежат ООО «ЯНДЕКС» либо его лицензиарам.

Использование результатов интеллектуальной деятельности и приравненных к ним средств индивидуализации в целях, не связанных с разработкой, поддержкой и эксплуатацией службы Яндекс.Почта (мобильное приложение для устройств с iOS), не допускается без получения предварительного согласия правообладателя. Настоящий документ содержит конфиденциальную информацию ООО «ЯНДЕКС». Использование конфиденциальной информации в целях, не связанных с разработкой, поддержкой и эксплуатацией службы Яндекс.Почта (мобильное приложение для устройств с iOS), а равно как и разглашение таковой, не допускается. При этом под разглашением понимается любое действие или бездействие, в результате которых конфиденциальная информация в любой возможной форме (устной, письменной, иной форме, в том числе с использованием технических средств) становится известной третьим лицам без согласия обладателя такой информации либо вопреки трудовому или гражданско-правовому договору.

Отношения ООО «ЯНДЕКС» с лицами, привлекаемыми для разработки, поддержки и эксплуатации службы Яндекс.Почта (мобильное приложение для устройств с iOS), регулируются законодательством Российской Федерации и заключаемыми в соответствии с ним трудовыми и/или гражданско-правовыми договорами (соглашениями). Нарушение требований об охране результатов интеллектуальной деятельности и приравненных к ним средств индивидуализации, а равно как и конфиденциальной информации, влечет за собой дисциплинарную, гражданско-правовую, административную или уголовную ответственность в соответствии с законодательством Российской Федерации.

# Контактная информация

ООО «ЯНДЕКС» https://www.yandex.ru Тел.: +7 495 739 7000 Email: pr@yandex-team.ru Главный офис: 119021, Россия, г. Москва, ул. Льва Толстого, д. 16

# Содержание

| ллуатация                                                  | 7          |
|------------------------------------------------------------|------------|
| Эксплуатация мобильного приложения                         |            |
| Настройка ящика                                            | 7          |
| Изменить портрет.                                          |            |
| Красивый адрес                                             | 7          |
| Лругие настройки почтового ящика                           | 8          |
| Настройка припожения                                       | 8          |
| Изменить полпись                                           | 8          |
| Изменить тему                                              | 8          |
| Настроить увеломления                                      | 8          |
| Настроить переволчик                                       |            |
| Настроить голосовое управление.                            |            |
| Создание и отправка писем                                  | 9          |
| Запись голосом                                             | 9          |
| Быстрый переход к созданию писем                           | 10         |
| Отправка письма                                            | 10         |
| Отмена отправки письма                                     | 10         |
| Работа со списком писем                                    | 10<br>10   |
| Проверить почту                                            | 10<br>10   |
| Открыть список далок и меток                               |            |
| Переместить письмо в папку                                 |            |
| Поставить или снать метку                                  |            |
| Пометить письмо как процитанное важное или спам            |            |
| Найти письмо                                               |            |
| Vлапить или архивировать письмо                            | ۱۱<br>11   |
| Настроить список писем                                     | ۱۱<br>12   |
|                                                            | ۲۲<br>12   |
|                                                            | ۲۷<br>۱۷   |
|                                                            | ۲۷<br>۱۵   |
| прочитать писымо                                           | ۲۷<br>۱۵   |
| посмотреть информацию об отправителе                       | ۷۱<br>۱۵   |
| прослушать письмо с помощью полокуроки.                    | ۷۱<br>۱۵   |
| Ответить на нисьмо с помощью подсказок<br>Скарать впоходие | لاان<br>مە |
|                                                            |            |
| Перевести письмо                                           |            |
| Портавить метку                                            |            |
| Переслать письмо                                           |            |
| переместить письмо в другую папку                          |            |
| удалить письмо                                             |            |
| настроить счетчик непрочитанных писем                      |            |
| выорать ораузер для перехода по ссылкам                    |            |
| і іапки                                                    |            |
| Открыть список папок                                       |            |
| Переместить письмо в папку                                 |            |
| Создать новую папку                                        | 14         |
| Удалить папку                                              |            |
| Метки                                                      | 14         |
| Открыть список меток                                       |            |
| Поставить или снять метку                                  | 15         |
| Создать новую метку                                        | 15         |
| Удалить метку                                              |            |
| Управление рассылками                                      | 15         |
| Просмотреть все рассылки                                   | 15         |
|                                                            |            |

| Настроить перемещение писем в папку Удалённые        | 15 |
|------------------------------------------------------|----|
| Вернуть получение писем во Входящие                  | 16 |
| Подтверждать новые рассылки                          | 16 |
| Категории писем                                      | 16 |
| Правила обработки писем                              | 16 |
| Создать правило                                      | 17 |
| Редактировать правило                                | 18 |
| Отключить или удалить правило                        | 18 |
| Управление жестами                                   | 18 |
| Проверить почту                                      | 18 |
| Открыть список папок и меток, сменить учетную запись | 18 |
| Удалить или архивировать письмо                      | 19 |
| Пометить письмо как прочитанное или непрочитанное    | 19 |
| Вернуться в список писем со страницы чтения письма   | 19 |
| Удалить аккаунт из списка аккаунтов приложения       | 19 |
| Борьба со спамом                                     | 19 |
| Спам попадает в почтовый ящик                        | 19 |
| Нужные письма попадают в папку «Спам»                | 19 |
| Отписаться от рассылки                               | 20 |
| Резервная копия писем                                | 20 |
| Хранить все удаленные письма                         | 20 |
| Создать резервную копию                              | 20 |
| Восстановить письма из копии                         | 21 |
| Удалить копию                                        | 21 |
| Что будет, когда подписка закончится?                | 21 |
| Календарь в Почте                                    | 21 |
| Действия в календаре                                 | 21 |

# Эксплуатация

## Эксплуатация мобильного приложения

Ниже представлена информация по эксплуатации мобильного приложения касательно каждой функциональной возможности.

# Настройка ящика

#### Изменить портрет

Поменять портрет в приложении Почты на iOS пока нельзя. Но вы можете сделать это через мобильный браузер:

- 1. Откройте Яндекс ID.
- **2.** Загрузите изображение с телефона или укажите прямую ссылку на изображение (например, из соцсети).

Когда вы загрузите новый портрет поверх старого, старый сохранится в Яндекс ID. Вы сможете вернуться к нему, удалив новый.

### Красивый адрес

Если у вас есть подписка на Яндекс 360 с тарифом Премиум, вы можете подключить красивый адрес почты. Его легко запомнить и им приятно делиться. Например, это может быть адрес inbox@ivansytin.ru или alex@design-kukhni.ru.

Красивый адрес почты пока можно получить только в доменной зоне .ru. Разместить целый сайт на домене не получится — можно только подключить адрес почты.

Новый адрес будет использоваться по умолчанию для отправки всех писем. При этом можно будет зайти в свой почтовый ящик под обоими адресами.

#### Подключить красивый адрес

Ограничение: На одного пользователя можно подключить только один красивый адрес почты.

- 1. Вытяните экран слева.
- 2. Нажмите кнопку Настройки (под списком папок и меток).
- 3. Выберите аккаунт, для которого хотите подключить адрес.
- 4. Нажмите Красивый @ адрес.
- 5. Выберите понравившийся адрес или введите свой, убедившись, что адрес свободен.

**Примечание:** Выбранный адрес не должен содержать слова, которые противоречат общественным интересам, принципам гуманности и морали. В том числе сюда относятся непристойные выражения, призывы антигуманного характера, слова, оскорбляющие человеческое достоинство, религиозные чувства и т. д.

6. Нажмите Подключить.

#### Отказаться от красивого адреса

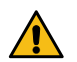

**Внимание:** Когда красивый адрес отключится, вы не сможете отправлять с него письма, получать письма и использовать его для входа в Почту. А выбранный домен могут занять другие пользователи.

- 1. Вытяните экран слева.
- 2. Нажмите кнопку Настройки (под списком папок и меток).
- 3. Выберите аккаунт, для которого хотите отключить адрес.
- 4. Выберите Красивый @ адрес.
- 5. Нажмите кнопку Отключить и подтвердите действие.

После этого для отправки писем по умолчанию будет использоваться основной адрес с доменом yandex.ru.

Подключить красивый адрес заново можно, но не раньше, чем через полгода. А если вы захотите подключить красивый адрес на том же домене, нужно, чтобы домен был свободен.

О том, как настроить другие дополнительные адреса почты, см. в разделе Дополнительные адреса Справки Яндекс.Почты для iOS.

#### Другие настройки почтового ящика

Возможно, вам может помочь раздел Управление рассылками.

Настройки сборщика писем с другого почтового ящика и остальные настройки почтового ящика можно изменить только в веб-интерфейсе Яндекс.Почты.

# Настройка приложения

#### Изменить подпись

- 1. Вытяните экран слева.
- 2. Нажмите кнопку Настройки (под списком папок и меток).
- 3. Выберите аккаунт, для которого вы хотите изменить подпись.
- 4. В пункте Подпись введите текст подписи.

#### Изменить тему

По умолчанию в приложении включена тема оформления вашего устройства. Если вы поменяете оформление в настройках устройства, в приложении оно обновится тоже.

Если вы хотите, чтобы тема в приложении не зависела от системной:

- 1. Вытяните экран слева.
- **2.** Перейдите в **Настройки** → **Общие**.
- 3. Отключите опцию Тема как в настройках устройства.
- 4. По желанию включите или отключите опцию Темная тема.

Вы также можете включить для левого меню тему, которую вы выбрали в полной версии Почты. Для этого:

- 1. Вытяните экран слева.
- 2. Нажмите кнопку Настройки (под списком папок и меток).
- 3. Выберите аккаунт, для которого хотите включить тему.
- 4. Включите опцию Темы.

#### Настроить уведомления

Вы можете настроить уведомления для каждой папки отдельно:

- 1. Вытяните экран слева.
- 2. Нажмите кнопку Настройки (под списком папок и меток).
- 3. Выберите аккаунт, для которого хотите настроить уведомления.
- 4. Включите уведомления и затем настройте их для каждой папки отдельно.

Чтобы выбрать звук уведомлений:

- 1. Вытяните экран слева.
- 2. Нажмите кнопку Настройки (под списком папок и меток).
- 3. Выберите аккаунт, для которого хотите изменить звук.
- Перейдите в раздел Звук и выберите нужную опцию «Колокольчик Яндекс.Почты» или «Системный».

#### Настроить переводчик

Вы можете включить функцию автоматического перевода входящих писем на выбранный язык:

- 1. Вытяните экран слева.
- **2.** Перейдите в **Настройки** → **Общие**.
- **3.** Включите опцию **Переводчик** и выберите стандартный язык, на который переводчик будет предлагать перевести письмо.

Чтобы использовать переводчик, откройте нужное письмо и нажмите **Перевести** сверху над содержанием письма, предварительно выбрав язык, на который будет переведен текст.

### Настроить голосовое управление

Для того, чтобы записывать письма при помощи голоса и прослушивать входящие письма, включите функцию **Голосовое управление**:

- 1. Вытяните экран слева.
- 2. Перейдите в Настройки Общие.
- **3.** Включите опцию **Голосовое управление** и выберите язык, который будет использоваться для голосового управления.

Чтобы прослушать входящее письмо, откройте письмо и нажмите значок

в правом нижнем углу.

Чтобы записать письмо при помощи голоса, откройте окно написания письма и нажмите значок правом нижнем углу.

# Создание и отправка писем

Чтобы написать письмо, выполните следующие действия:

1.

Нажмите значок 🥊 в правом нижнем углу экрана.

- **2.** В поле **Кому** укажите адрес получателя. Чтобы открыть поля **Копия**, **Скрытая копия** и **От кого** (чтобы указать другой почтовый алиас), нажмите значок  $\checkmark$ .
- 3. В поле Тема укажите тему письма.
- 4. В текстовом поле письма введите свое сообщение.
- 5. Отправьте письмо.

Чтобы прикрепить к письму файл, нажмите значок 🥙 справа от темы письма и выберите нужный файл.

Вы можете прикреплять к письму файлы как со своего телефона, так и с Яндекс.Диска. Также вы можете сделать фотографию встроенной камерой вашего смартфона и прикрепить ее к письму.

### Запись голосом

Если вам неудобно набирать письмо текстом, запишите его голосом — Почта распознает текст автоматически:

1.

Нажмите значок

🚽 в правом нижнем углу экрана.

**2.** В поле **Кому** укажите адрес получателя. Чтобы открыть поля **Копия**, **Скрытая копия** и **От кого** (чтобы указать другой почтовый алиас), нажмите значок .

3.

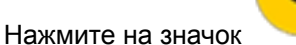

в правом нижнем углу.

Чтобы включить голосовое управление:

- 1. Вытяните экран слева.
- **2.** Перейдите в **Настройки**  $\rightarrow$  **Общие**.
- **3.** Включите опцию **Голосовое управление** и выберите язык, который будет использоваться для голосового управления.

#### Быстрый переход к созданию писем

Вы можете перейти к написанию письма со значка приложения Почты. Для этого:

- 1. Нажмите и удерживайте значок приложения Яндекс.Почты.
- 2. Выберите в открывшемся списке Написать.

### Отправка письма

Перед отправкой вы можете настроить дополнительные опции — уведомление о доставке и отложенную отправку. Когда письмо будет готово, нажмите кнопку **Отправить** в правом верхнем углу экрана.

#### Отложенная отправка

Чтобы письмо было отправлено позже:

1.

Нажмите 🤝 в окне создания письма.

- **2.** Укажите, когда нужно отправить письмо выберите один из предложенных вариантов или установите дату и время вручную. Выбранные значения появятся на кнопке отправки.
- 3. Нажмите кнопку отправки.

До наступления заданного времени письмо будет храниться в папке «Исходящие» и у вас будет возможность отменить его отправку.

#### Уведомление о доставке письма

Если вы хотите получить отчет о доставке письма, перед отправкой нажмите 💎 вверху экрана.

Как только письмо будет доставлено адресату, отчет придет в ваш почтовый ящик.

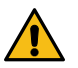

Внимание: Отчет говорит о том, что письмо было доставлено, но не о том, что оно было прочитано.

#### Отмена отправки письма

Если вы отправили письмо по ошибке, вы можете отменить отправку в течение нескольких секунд сразу после отправки. Для этого нажмите **Отменить отправку** внизу экрана. После отмены закройте письмо и выберите, сохранить или удалить черновик.

По умолчанию отмена отправки доступна в течение 3 секунд. Чтобы изменить это значение:

- 1. Вытяните экран слева.
- 2. Перейдите в Настройки Общие Отмена отправки письма.
- 3. Выберите нужную опцию 5 секунд или 10 секунд.

Чтобы отключить отмену отправки письма, выберите опцию Выключить.

# Работа со списком писем

### Проверить почту

Сдвиньте список писем вниз и отпустите.

## Открыть список папок и меток

Вытяните экран слева.

## Переместить письмо в папку

- 1. Выберите нужные письма. Чтобы выбрать письмо, нажмите на портрет отправителя в строке письма.
- Нажмите значок , а затем в нижней части экрана.
- 3. Выберите папку, в которую нужно переместить письмо.

## Поставить или снять метку

- 1. Выберите нужные письма. Чтобы выбрать письмо, нажмите на портрет отправителя в строке письма.
- 2.

Нажмите значок 🧷, а затем 🔎 в нижней части экрана.

3. Выберите метку и нажмите Готово.

## Пометить письмо как прочитанное, важное или спам

- 1. Выберите нужные письма. Чтобы выбрать письмо, нажмите на портрет отправителя в строке письма.
- 2. В нижней части экрана нажмите значок:
  - 🖿 пометить письмо прочитанным;
    - пометить письмо непрочитанным;
    - Пометить письмо как спам;
      - пометить письмо как важное.

Еще можно быстро пометить одно письмо прочитанным или непрочитанным с помощью жеста. Для этого сдвиньте строку с письмом вправо.

# Найти письмо

Нажмите значок 📿 в правом верхнем углу экрана. Выберите один из ваших последних запросов или введите новый запрос. Нажмите **Найти** на клавиатуре.

### Удалить или архивировать письмо

### Способ 1

Сдвиньте строку с письмом влево до конца.

### Способ 2

Сдвиньте строку с письмом влево до середины. Затем нажмите значок **——**, чтобы удалить письмо. Если вы

настроили для этого жеста архивацию, нажмите значок ——, чтобы добавить письмо в архив.

**Примечание:** Таким образом можно либо удалить письмо, либо архивировать. О том, как настроить действие, читайте в статье Управление жестами.

#### Способ 3

- 1. Сдвиньте строку с письмом влево до середины и нажмите значок ••••.
- 2. Выберите Удалить или Архивировать.

Чтобы удалить или архивировать несколько писем:

1. Выберите нужные письма. Чтобы выбрать письмо, нажмите на портрет отправителя в строке письма.

2.

Нажмите значок 👅 в нижней части экрана, чтобы удалить письма, и значок 🗐, чтобы добавить письма в архив.

### Настроить список писем

Если вы ведете активную переписку, используйте **режим переписки**. Ваши письма сгруппируются по темам и отправителям, а на странице с письмом будут показаны другие письма из этой цепочки.

Чтобы включить режим переписки:

- 1. Вытяните экран слева.
- 2. Нажмите кнопку Настройки (под списком папок и меток).
- 3. Выберите аккаунт, для которого вы хотите включить режим переписки.
- 4. Включите опцию Сгруппировать по теме.

Чтобы просмотреть список писем в цепочке, нажмите строку письма.

### Сделать список писем компактнее

Вы можете включить компактный режим, чтобы на экране помещалось больше писем. Для этого:

- 1. Вытяните экран слева.
- **2.** Перейдите в **Настройки** → **Общие**.
- 3. Включите опцию Компактный режим.

# Чтение писем

### Прочитать письмо

Войдите в почтовый ящик и нажмите на нужное вам письмо. Чтобы открыть письмо из другой папки, вытяните экран слева и выберите из списка нужную папку.

### Посмотреть информацию об отправителе

Если нажать на имя отправителя, откроется его карточка контакта, которая позволяет:

- просмотреть историю переписки;
- найти письма по заданным критериям вложениям, папке, дате, отправителю, получателю, содержанию и другим;
- быстро перейти к написанию письма;
- назначить встречу в Яндекс.Календаре;
- начать чат в Яндекс.Мессенджере;
- позвонить на указанный номер телефона.

### Прослушать письмо

Если вы куда-то спешите и вам неудобно читать письмо на ходу, прослушайте его:

- 1. Откройте нужное письмо.
- 2.

(پ

Нажмите значок

в правом нижнем углу.

Чтобы включить голосовое управление:

- 1. Вытяните экран слева.
- **2.** Перейдите в **Настройки Общие**.
- **3.** Включите опцию **Голосовое управление** и выберите язык, который будет использоваться для голосового управления.

# Ответить на письмо с помощью подсказок

В некоторых случаях Яндекс.Почта может подсказывать варианты быстрых ответов на входящие письма. Чтобы воспользоваться этой функцией:

- 1. Вытяните экран слева.
- Перейдите в Настройки → Общие.
- 3. Включите опцию Умные ответы.
- 4. Откройте нужное письмо либо найдите его в списке уведомлений.
- 5. Под содержанием письма выберите один из предложенных вариантов ответа, если они имеются.

Примечание: Функция не работает с автоматическими рассылками.

## Скачать вложение

Откройте письмо и нажмите на изображение вложенного файла.

# Перевести письмо

Чтобы перевести текст письма на выбранный язык:

- 1. Включите переводчик в настройках приложения.
- 2. Откройте нужное письмо.
- **3.** Нажмите **Перевести** сверху над содержанием письма, предварительно выбрав язык, на который будет переведен текст.

# Поставить метку

- 1. Откройте нужное письмо.
- Нажмите значок •••• в правой части экрана.
- 3. Нажмите Поставить метку.
- 4. Выберите метку.
- 5. Нажмите Готово.

# Переслать письмо

- 1. Откройте нужное письмо.
- 2. Нажмите значок ••• в правой части экрана.
- 3. Нажмите Переслать.

# Переместить письмо в другую папку

- 1. Откройте нужное письмо.
- 2. Нажмите значок ••• в правой части экрана.
- 3. Нажмите Переложить в папку.
- 4. Выберите папку, в которую нужно переместить письмо.

# Удалить письмо

- 1. Откройте нужное письмо.
- 2. Нажмите значок ••• в правой части экрана.
- 3. Нажмите Удалить.

Также вы можете удалить письмо прямо из списка писем.

# Настроить счетчик непрочитанных писем

Счетчик на значке приложения показывает количество непрочитанных писем. Вы можете выбрать, для каких аккаунтов будет работать счетчик. Для этого:

- Вытяните экран слева.
- 2. Перейдите в Настройки → Общие → Счетчик на иконке.
- 3. Включите опцию Активный аккаунт, чтобы счетчик работал только для аккаунта, в котором вы находитесь. Или вы можете выбрать аккаунты из списка Суммарный счетчик — тогда счетчик будет показывать общее количество непрочитанных писем для аккаунтов, которые вы выбрали.

# Выбрать браузер для перехода по ссылкам

Чтобы выбрать, в каком браузере открывать ссылки из писем:

- 1. Вытяните экран слева.
- Перейдите в Настройки → Общие.
- 3. Выберите, где открывать ссылки: в Яндекс.Браузере, в Safari или во встроенном браузере.

# Папки

### Открыть список папок

Вытяните экран слева.

### Переместить письмо в папку

- 1. Выберите нужные письма. Чтобы выбрать письмо, нажмите на портрет отправителя в строке письма.
- 2. Нажмите значок  $\gg$ , а затем 🔳 в нижней части экрана.
- Выберите папку, в которую нужно переместить письмо.

### Создать новую папку

- Вытяните экран слева.
- 2.

Нажмите значок над списком папок.

3.

Нажмите значок в правом нижнем углу экрана.

- Укажите название папки и ее расположение.
- 5. Нажмите Готово.

### Удалить папку

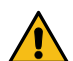

Внимание: Папка удаляется вместе с вложенными письмами. Если вы хотите сохранить письма, переместите их в другую папку.

- Вытяните экран слева.
- 2.

Нажмите значок над списком папок.

- 3. Нажмите Править.
- 4. Выберите папку, которую хотите удалить.
- 5. Нажмите Удалить.

# Метки

Метки помогут вам упорядочить и быстро найти нужные письма. Каждому письму можно присвоить любое количество меток. По умолчанию в ящике уже созданы стандартные метки — Важные, Непрочитанные, С вложениями. Увидеть список всех меток можно под списком папок.

# Открыть список меток

Вытяните экран слева.

# Поставить или снять метку

- 1. Выберите нужные письма. Чтобы выбрать письмо, нажмите на портрет отправителя в строке письма.
- 2.

Нажмите значок 🧷, а затем 📟 в нижней части экрана.

3. Выберите метку и нажмите Готово.

### Создать новую метку

- 1. Вытяните экран слева.
- 2.

Нажмите значок

над списком меток.

3.

Нажмите значок 🧡 в правом нижнем углу экрана.

- 4. Укажите название метки, выберите цвет.
- 5. Нажмите Готово.

# Удалить метку

- 1. Вытяните экран слева.
- 2.

Нажмите значок 🧖 над списком меток.

- 3. Нажмите Править.
- 4. Выберите метку, которую хотите удалить.
- 5. Нажмите Удалить.

Примечание: Удаляется только метка. Помеченные письма останутся в ящике.

# Управление рассылками

Если вы получаете во **Входящие** много рассылочных писем, Яндекс.Почта поможет их разобрать. Разделите все рассылки на читаемые и нечитаемые. Письма читаемых рассылок будут по-прежнему приходить во **Входящие**, а новые письма нечитаемых рассылок будут автоматически перемещаться в папку **Удалённые**.

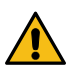

**Внимание:** Все письма из папки **Удалённые** автоматически удаляются навсегда через 31 день. Восстановить удаленные письма будет нельзя.

### Просмотреть все рассылки

- 1. Вытяните экран слева.
- 2. Нажмите кнопку Настройки (под списком папок и меток).
- 3. Выберите аккаунт, для которого хотите настроить рассылки.
- 4. Выберите Управление рассылками.

На вкладке Активные вы увидите список всех рассылок. Чтобы просмотреть недавние письма рассылки, нажмите на нее.

### Настроить перемещение писем в папку Удалённые

- **1.** На вкладке **Активные** отметьте рассылки, которые хотите скрыть. Новые письма этих рассылок будут автоматически перемещаться в папку **Удалённые**.
- 2. Нажмите кнопку Скрыть <столько-то> рассылок.

- **3.** Включите опцию **Удалить старые письма**, если хотите перенести из **Входящих** в **Удалённые** старые письма выбранных рассылок.
- 4. Нажмите кнопку Скрыть <столько-то> рассылок.

### Вернуть получение писем во Входящие

- 1. Откройте вкладку Скрытые.
- **2.** Отметьте рассылки, которые хотите сделать читаемыми. Новые письма этих рассылок будут приходить во **Входящие**.
- 3. Нажмите кнопку Активировать <столько-то> рассылок.
- 4. Подтвердите активацию.

### Подтверждать новые рассылки

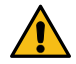

Внимание: Доступно только с подпиской на Яндекс 360.

Чтобы в ящик без вашего разрешения не приходили рекламные рассылки, включите их подтверждение. Когда появятся новые рассылки, Почта сообщит об этом, и вам останется только решить, что с ними делать — получать или отключить.

#### Включить подтверждение рассылок

Пока настроить подтверждение можно только в веб-интерфейсе Почты. После этого вы сможете разбирать рассылки и в приложении.

#### Разобрать новые рассылки

- 1. Откройте вкладку Новые.
- 2. Выберите нужные рассылки.
- 3. Выберите, что с ними сделать. Для этого нажмите:
  - Получать, чтобы добавить их на вкладку Активные и перенести письма во Входящие;
  - Отключить, чтобы добавить их на вкладку Отключены и перенести письма в Удалённые.

#### Что будет, когда подписка закончится?

После того, как подписка закончится, письма неразобранных рассылок переместятся во Входящие. Письма последующих рассылок тоже будут приходить во Входящие.

### Категории писем

Яндекс.Почта упрощает работу с разными категориями писем. Входящие письма могут автоматически сортироваться по папкам Рассылки, Социальные сети и С вложениями.

Письма, которые попадают в **Рассылки** и **Социальные сети**, лежат только в этих папках и не дублируются в других. Письма с вложениями физически хранятся в тех папках, куда они приходят, а в папке **С вложениями** только отображаются для удобства поиска.

Чтобы отключить системные папки с категориями:

- 1. Вытяните экран слева.
- 2. Нажмите кнопку Настройки (под списком папок и меток).
- 3. Выберите аккаунт, для которого хотите отключить категории.
- 4. Отключите опцию Сортировка входящих писем.

После этого рассылочные письма и письма из соцсетей вернутся во Входящие и в другие папки.

# Правила обработки писем

Вы можете задать правила обработки входящих писем в приложении Почты, чтобы автоматически:

- распределять письма по нужным папкам и ставить на них метки;
- отмечать письма как прочитанные;

• удалять некоторые письма при получении.

### Создать правило

- 1. Вытяните экран слева.
- 2. Нажмите кнопку Настройки (под списком папок и меток).
- 3. Выберите аккаунт, для которого хотите настроить правила.
- 4. Выберите Правила обработки писем.
- 5. Нажмите кнопку Создать правило.
- 6. Задайте условия:
  - Отправитель содержит укажите адреса или имена отправителей. В правило будут включены письма с адресами или именами отправителей, которые вы указали.
  - **Тема содержит** укажите слова или фразы. В правило будут включены письма со словами или фразами в теме, которые вы указали.

Уточните, должны ли условия выполняться одновременно — выберите **Выполняются все условия** или **Выполняется хотя бы одно из условий**.

| Отправитель содержит:     |   |
|---------------------------|---|
| Яндекс.Маркет ×           |   |
| Адрес или имя отправителя |   |
|                           |   |
| Тема содержит:            |   |
| Заказ ×                   |   |
| Слово или фраза           |   |
|                           |   |
| Выполняется хотя бы одно  | > |

**7.** В блоке **Действия** выберите, что делать с отобранными письмами: перемещать в папку, ставить метку, помечать прочитанными или удалять.

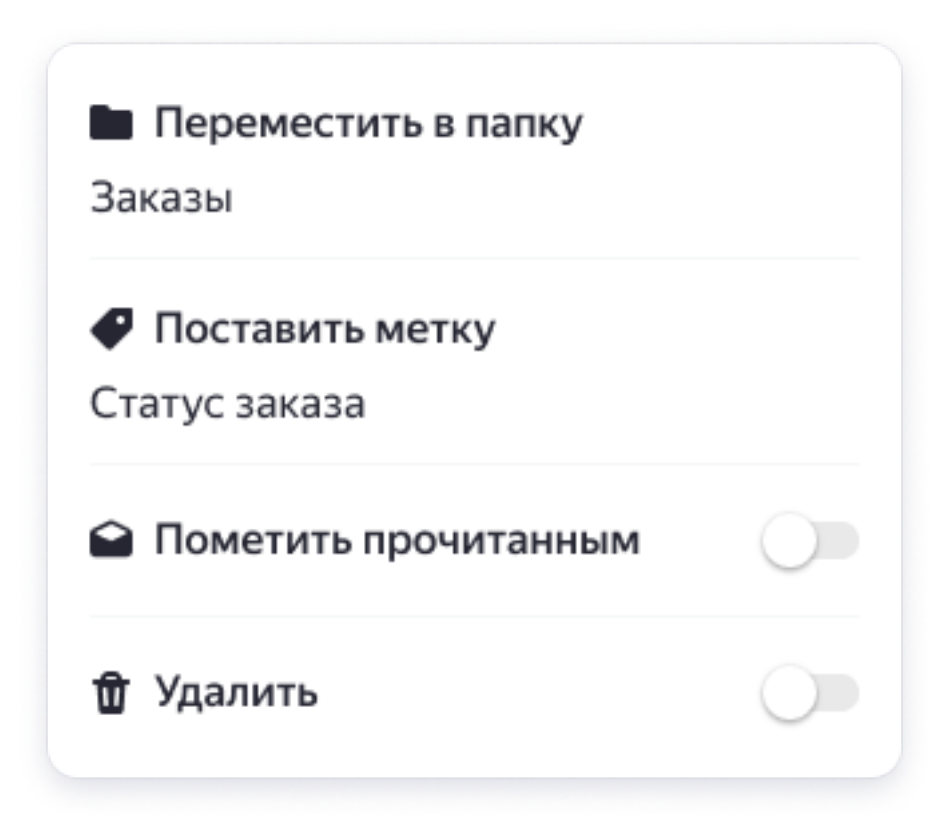

- Если вы хотите применить правило не только к новым письмам, но и к тем, что уже лежат в ящике, включите опцию Применить к существующим письмам.
- 9. Нажмите Создать правило.

#### Редактировать правило

Чтобы изменить правило, в списке всех правил нажмите на нужное и выберите новые настройки.

**Примечание:** Некоторые правила, созданные на компьютере, нельзя редактировать в приложении Почты. В списке правил они помечены как **Редактируется только на компьютере**. Вы можете изменить их в веб-интерфейсе Яндекс.Почты.

#### Отключить или удалить правило

В списке всех правил нажмите на нужное и затем в правом верхнем углу нажмите ↓ → **Отключить** или **Удалить**.

### Управление жестами

С помощью жестов вы можете выполнять следующие действия:

#### Проверить почту

Сдвиньте список писем вниз и отпустите.

#### Открыть список папок и меток, сменить учетную запись

Вытяните экран слева.

# Удалить или архивировать письмо

Сдвиньте строку с письмом влево до конца. Чтобы выбрать, какое действие будет выполняться:

- 1. Вытяните экран слева.
- Перейдите в Настройки → Общие.
- 3. В пункте Действие по свайпу выберите Удалить или Архивировать.

### Пометить письмо как прочитанное или непрочитанное

Сдвиньте строку с письмом вправо.

### Вернуться в список писем со страницы чтения письма

Сдвиньте экран вправо, начиная с самого края экрана (левее портрета отправителя).

### Удалить аккаунт из списка аккаунтов приложения

- 1. Вытяните экран слева.
- 2. Нажмите и удерживайте портрет нужного аккаунта.
- 3. Подтвердите удаление.

# Борьба со спамом

## Спам попадает в почтовый ящик

Если в папку Входящие пришло письмо, которое вы считаете спамом, пожалуйста, сообщите нам об этом:

- 1. Откройте письмо.
- 2. Нажмите значок •••• в правой части экрана.
- 3. Нажмите Это спам!.

Так вы скорректируете работу фильтров Спамобороны для вашего ящика. Иногда для этого может потребоваться несколько жалоб на однотипные нежелательные письма. Более подробно о борьбе со спамом в Яндекс.Почте вы можете узнать в Справке Яндекс.Почты.

Пометить как спам несколько писем можно следующим способом:

- 1. Выберите нужные письма. Чтобы выбрать письмо, нажмите на портрет отправителя в строке письма.
- 2.
  - Нажмите значок 🕔 в нижней части экрана.

### Нужные письма попадают в папку «Спам»

Если письмо пришло сразу в папку Спам, оно будет удалено автоматически через 10 дней после попадания в папку. Если письмо попало в папку Спам по ошибке:

- 1. Откройте нужное письмо.
- 2. Нажмите значок ••• в правой части экрана.
- 3. Нажмите Не спам!

Новые письма от этого отправителя снова будут приходить в папку Входящие.

Восстановить несколько писем из папки Спам можно следующим способом:

1. Выберите нужные письма. Чтобы выбрать письмо, нажмите на портрет отправителя в строке письма.

2.

Нажмите значок 💛 в нижней части экрана.

# Отписаться от рассылки

Обычно в конце письма-рассылки есть инструкция, как отписаться от данной рассылки. Как правило, от нежелательной рассылки вы можете отписаться непосредственно на сайте или обратившись к администрации этого сайта.

Также вы можете добавить адреса нежелательных рассылок в черный список в веб-интерфейсе Яндекс.Почты.

# Резервная копия писем

Внимание: Доступно только с подпиской на Яндекс 360 по тарифу «Стандарт» и выше.

Включите хранение удаленных писем и сохраняйте самые важные письма из самых важных папок в резервную копию. И если вы случайно удалите нужные письма, то сможете их восстановить.

#### Хранить все удаленные письма

С этой опцией вам в течение полугода будут доступны все письма, которые были удалены из ящика.

- 1. Вытяните экран слева.
- 2. Нажмите кнопку Настройки (под списком папок и меток).
- 3. Выберите аккаунт, для которого хотите настроить хранение писем.
- 4. Нажмите Резервная копия.
- 5. Включите опцию Хранить удалённые письма.
- 6. Подтвердите действие с помощью кода, который будет отправлен на ваш основной номер телефона. Если вы еще не подключили телефон к своему аккаунту, подтвердите действие с помощью пароля. Но мы рекомендуем подключить номер телефона — это дополнительная защита для вашего аккаунта и резервной копии писем.

Чтобы восстановить такие письма:

- 1. Нажмите Посмотреть удалённые письма ниже под опцией.
- 2. Выберите письма, которые хотите восстановить.
- 3. Выберите папку, в которую переместить восстановленные письма, например Входящие.

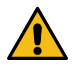

**Внимание:** Если вы отключите эту опцию, все удаленные письма, которые не были сохранены в резервной копии, исчезнут безвозвратно.

#### Создать резервную копию

В резервную копию сохраняются те письма, которые есть в папках на момент создания копии. Письма, которые пришли в ящик после создания копии, автоматически в нее не добавятся — для этого нужно создать копию заново.

- 1. Вытяните экран слева.
- 2. Нажмите кнопку Настройки (под списком папок и меток).
- 3. Выберите аккаунт, для которого хотите создать резервную копию.
- 4. Нажмите Резервная копия.
- 5. Нажмите Создать копию и выберите папки с письмами, для которых хотите создать резервную копию.

Ограничение: Создать резервную копию можно не более, чем для 100 000 писем.

- 6. Нажмите Создать резервную копию.
- 7. Подтвердите действие с помощью кода, который будет отправлен на ваш основной номер телефона. Если вы еще не подключили телефон к своему аккаунту, подтвердите действие с помощью пароля. Но мы рекомендуем подключить номер телефона — это дополнительная защита для вашего аккаунта и резервной копии писем.

**Примечание:** Во время создания резервной копии можно только просматривать письма в ящике. Отправка и получение будут недоступны. Но письма, которые должны были прийти в ваш ящик в этот момент, не пропадут — как только создание копии закончится, все задержавшиеся письма придут.

#### Восстановить письма из копии

Из резервной копии восстанавливаются те письма, которые были удалены из ящика с момента создания резервной копии.

- 1. Вытяните экран слева.
- 2. Нажмите кнопку Настройки (под списком папок и меток).
- 3. Выберите аккаунт, для которого хотите восстановить письма.
- 4. Нажмите Резервная копия.
- 5. Выберите текущую копию.
- 6. Нажмите Восстановить письма рядом с датой и временем последней успешной копии.
- 7. Подтвердите действие с помощью кода, который будет отправлен на ваш основной номер телефона. Если вы еще не подключили телефон к своему аккаунту, подтвердите действие с помощью пароля. Но мы рекомендуем подключить номер телефона — это дополнительная защита для вашего аккаунта и резервной копии писем.

**Примечание:** Восстановление писем происходит не быстро. Письма будут постепенно появляться в ящике.

#### Удалить копию

- 1. Вытяните экран слева.
- 2. Нажмите кнопку Настройки (под списком папок и меток).
- 3. Выберите аккаунт, для которого хотите восстановить письма.
- 4. Нажмите Резервная копия.
- 5. Выберите текущую копию.
- 6. Нажмите Удалить рядом с датой и временем последней успешной копии.
- 7. Подтвердите действие с помощью кода, который будет отправлен на ваш основной номер телефона. Если вы еще не подключили телефон к своему аккаунту, подтвердите действие с помощью пароля. Но мы рекомендуем подключить номер телефона — это дополнительная защита для вашего аккаунта и резервной копии писем.

#### Что будет, когда подписка закончится?

Если вы отключите подписку, просмотреть удаленные письма и восстановить письма из копии будет нельзя. При этом удаленные и резервная копия будут храниться еще некоторое время — и вы можете успеть возобновить подписку.

# Календарь в Почте

В приложении Почты есть встроенный Яндекс.Календарь. В нем можно просматривать список событий, создавать встречи и вести учет дел.

Чтобы открыть календарь, откройте приложение и нажмите значок 23 над списком писем.

#### Действия в календаре

О том, как работать в мобильном Календаре, см. в разделе О мобильном сайте Календаря.